## Så här skapar du ett Dexcom-konto via datorn

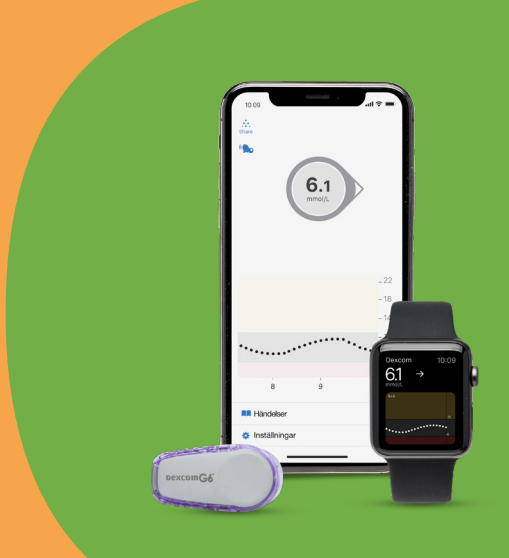

# Dexcom

**1.** Gå in på www.dexcom.com eller klicka <u>här</u>.

| _                        | Inloggning Registrering                                                                                                    |    |
|--------------------------|----------------------------------------------------------------------------------------------------|----|
| kaj                      | pa ett konto                                                                                                    |    |
| 0                        | Nytt Dexcom-konto<br>Över laglig ålder:<br>Tryck på radioknappen för att skapa ett nytt<br>konto åt dig själv<br>Under laglig ålder:<br>Om du är under laglig ålder kan bara din<br>förälder eller vårdnadshavare skapa ditt<br>konto.                                                                                                 | 2. |
|                          | Innan de skapar ett konto åt dig måste de<br>själva skapa ett eget konto och sedan lägga<br>till dig i detta konto.                                                                                                    |    |
| •                        | Lägg till användare i befintligt konto<br>Tryck på radioknappen för att lägg till någon<br>du tar hand om (vuxen eller minderårig) i ditt<br>konto                                                                                                    |    |
|                          | Nästa                                                                                                    |    |
| E-p                      | ostadress                                                                                                    |    |
|                          |                                                                                                    | 3. |
| E-po<br>E-p              | st<br>OST                                                                                                    |    |
| E-po<br>(<br>a<br>a<br>t | st är en obligatorisk uppgift<br>Obligatoriskt) Genom att markera den här rutan godkänner du<br>utt din användning av webbplatser, mobila applikationer eller<br>innan programvara relaterad till Dexcom, Inc. är föremål för<br>Dexcoms användarvillkor <u>Arwandarvilkor</u> och <u>Sekretessoolicv</u><br>illämpligt för ditt land. |    |

4. Gå till mailen för att verifiera din mailadress.

Nästa

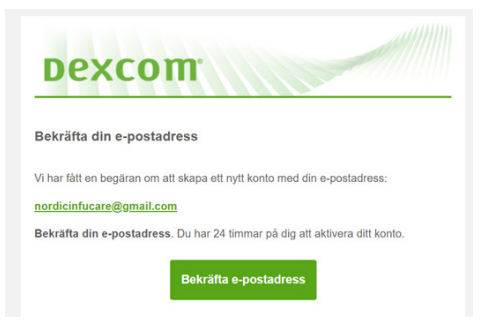

Om inget email kommer-klicka på Skicka om e-post annars går du vidare genom att klicka på Inloggning

#### E-postverifiering

Du ska få ett bekräftelsemeddelande via e-post inom tio minuter. Om du inte har fått e-postmeddelandet inom tio minuter, ska du kontrollera din skräppostmapp.

#### Redigera e-post

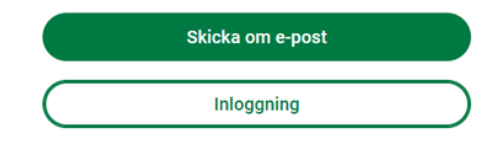

| ✓ Tack för att du bekräftade din e-post                                                                                                    |  |  |  |  |  |
|----------------------------------------------------------------------------------------------------|--|--|--|--|--|
| Bosättningsland                                                                                                    |  |  |  |  |  |
| Ange din information.<br>Om du tar hand om någon (vuxen eller minderårig) så<br>kommer du, när du lägger till dem i ditt befintliga konto, att<br>fylla i denna information för deras räkning. |  |  |  |  |  |
| Bosättningsland V                                                                                                    |  |  |  |  |  |
| <sup>Språk</sup> svenska (Sverige)                                                                                                    |  |  |  |  |  |
| Kryssa i denna ruta för att bekräfta ditt hemland – du kan inte ändra efter att ha klickat på nästa                                                                                            |  |  |  |  |  |
| Nästa                                                                                                    |  |  |  |  |  |

5. När du har verifierat din e-postadress, fyll i Land och Språk och klicka Nästa

6. Fyll i dina uppgifter och klicka på Nästa

| Personuppgifter                       |        |
|---------------------------------------|--------|
| Nordic                                |        |
| Efternamn (obligatoriskt)<br>Infucare |        |
| Kön (obligatoriskt)<br>Annat          | $\vee$ |
| Födelsedatum<br>1980-1-1              |        |
| Nästa                                 |        |

## 7. Skapa ett lösenord och klicka på Nästa

#### Skapa lösenord

| Lösenord<br>Lösenord                       | Ø |
|--------------------------------------------|---|
| Bekräfta lösenord                          | ø |
| <ul> <li>Minst en stor bokstav</li> </ul>  |   |
| <ul> <li>Minst en siffra</li> </ul>        |   |
| <ul> <li>Inga mellanslag</li> </ul>        |   |
| <ul> <li>Mellan 8 och 20 tecken</li> </ul> |   |
| • Kan inte matcha e-post                   |   |
| Nästa                                      |   |

### 8. Klicka på Nästa och Bekräfta

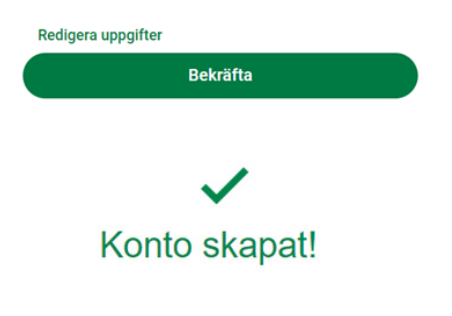

## Kontot är nu skapat!

Läs mer på: diabetesinfucare.com | makingdiabeteseasier.se | facebook.com/MakingDiabetesEasierSverige | @makingdiabeteseasier\_se

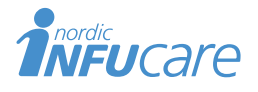

Nordic Infucare AB (Distributör) Box 14026 · 167 14 Bromma, telefon 08-601 24 40 · www.infucare.com

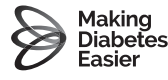

Tillverkare för Dexcom: Dexcom, Inc. 6340 Sequence Drive San Diego, CA 92121 USA. dexcom.com